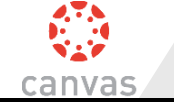

- Navigate to the Parents links on the <u>Pearland</u> website, select <u>Canvas</u>, and create an account or log in.
- 2. Enter the student paring code found in the Student's Canvas Account (time sensitive).
  - Account  $\rightarrow$  Settings  $\rightarrow$  Pair with Observer (bottom of page)

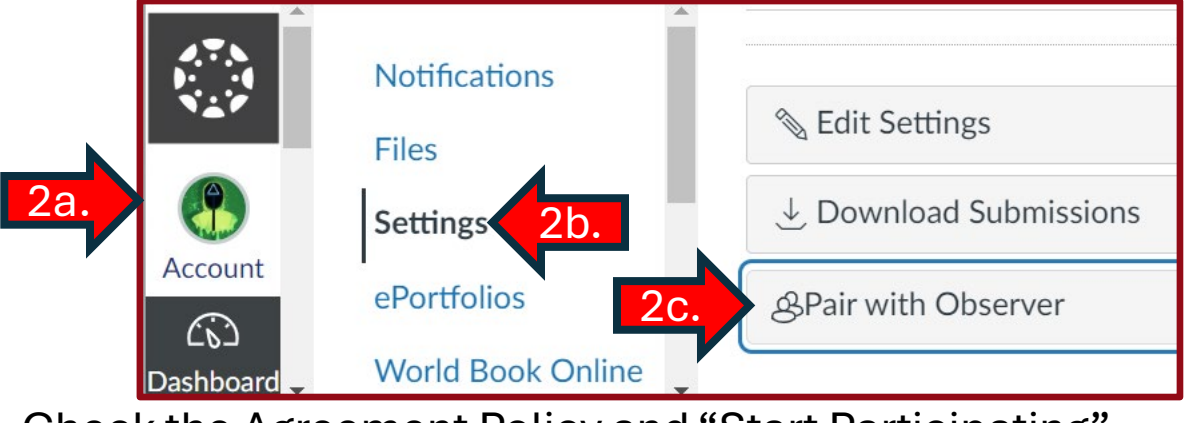

Check the Agreement Policy and "Start Participating"

- 3. Once a Parent Account is created, use the "Observing" menu to add another student.
  - This will require a different pairing code.

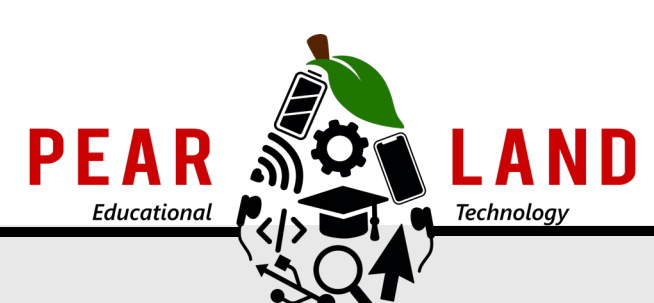

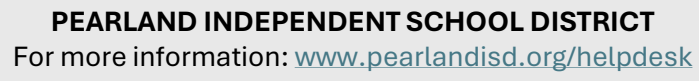

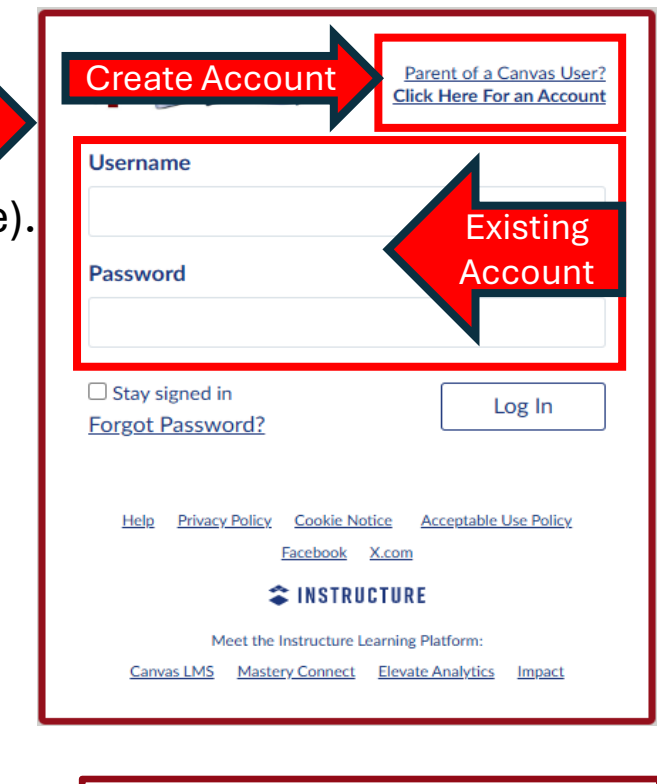

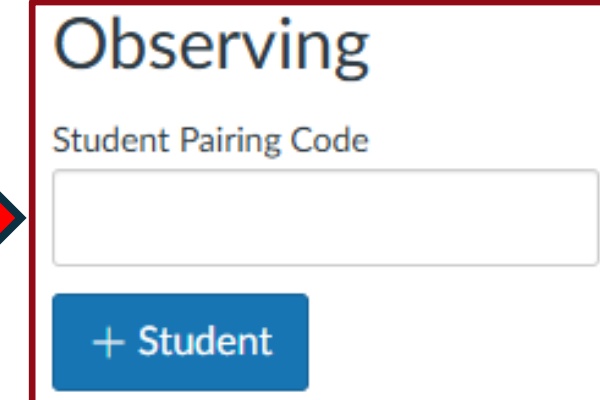

## CREATE. COLLABORATE. CONNECT.

3.